## Printing now available from your own devices

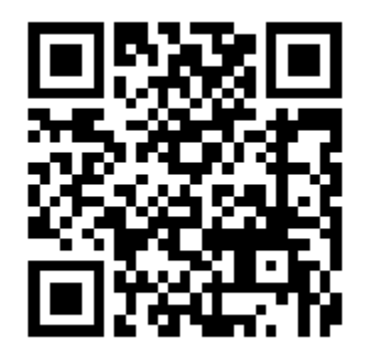

## http://how2print.sgsb.on.ca

## **Papercut Mobility Print**

- iOS <a href="https://www.youtube.com/watch?v=7t1VmtqrVDY">https://www.youtube.com/watch?v=7t1VmtqrVDY</a>
  - 1. No need to install printer.
  - 2. Click print, choose printer, enter username and password click print.

MacOS – <a href="https://www.youtube.com/watch?v=Jw\_uEQ9vgNw">https://www.youtube.com/watch?v=Jw\_uEQ9vgNw</a>

- 1. Click System Preferences, select Printers & Scanners, click on the plus icon under the printer list, select desired printer, click Add.
- 2. Click Print in app, select desired printer, click print, enter username and password and click OK.

Android – <u>https://www.youtube.com/watch?v=vTgRHmURvos</u>

- 1. In Google Play store search for Mobility Print. Install Mobility Print app by Papercut Software, open app, click Android Settings, turn feature on, and then close the app.
- 2. Click Print or share then print in app, choose desired printer, Click printer icon, enter username and password then click print.

Windows - https://www.youtube.com/watch?v=j0LHSuG-Ewo

- download and run Mobility Print software from <u>http://sgdsb.on.ca:9163/setup</u>, Click Yes if User Account Control dialog box appears, accept agreement and click next, select desired printer to install and click next, enter username and password and click next, repeat install for additional printers.
- 2. Click print in application, select desired printer, click print.